# SonicWALL SSL VPN 4.0 HTTP(S) Reverse Proxy: Application Offloading and HTTP(S) Bookmarks

 $\sim$ 

#### **Document Scope**

This document describes the implementation of HTTP(S) reverse proxy to provide access to offloaded Web-based applications and HTTP/HTTPS bookmark access to Microsoft Sharepoint, Microsoft Outlook Web Access (OWA) Premium and IBM Lotus Domino Web Access 7 on SonicWALL SRA and SSL-VPN appliances running 4.0 firmware.

This document contains the following sections:

- "Application Offloading and HTTP(S) Bookmarks Overview" section on page 2
  - "What are Application Offloading and HTTP(S) Bookmarks?" section on page 2
  - "Benefits of HTTP(S) Bookmarks" section on page 3
  - "Supported Platforms" section on page 3
  - "Software Prerequisites" section on page 4
  - "Supported Application Configuration and Caveats" section on page 5
- "Configuring Offloaded Applications and HTTP(S) Bookmarks" section on page 15
  - "Configuring an Offloaded Application" section on page 15
  - "Creating an HTTP or HTTPS User Bookmark" section on page 19
  - "Configuring Single Sign-On" section on page 21
  - "Creating User/Group/Global Policies for URL Objects" section on page 23
- "Using Offloaded Applications" section on page 26
- "Using HTTP and HTTPS Bookmarks" section on page 26
- "Glossary" section on page 27

# Application Offloading and HTTP(S) Bookmarks Overview

This section provides an introduction to application offloading and HTTP(S) bookmarks. This section contains the following subsections:

- "What are Application Offloading and HTTP(S) Bookmarks?" section on page 2
- "Benefits of HTTP(S) Bookmarks" section on page 3
- "Benefits of Application Offloading" section on page 3
- "Supported Platforms" section on page 3
- "Software Prerequisites" section on page 4
- "Supported Application Configuration and Caveats" section on page 5

## What are Application Offloading and HTTP(S) Bookmarks?

SonicWALL uses HTTP(S) bookmarks and application offloading on SonicWALL SSL VPN appliances to provide access to Web-based applications running on servers within the intranet. This includes Sharepoint 2007 and the enhanced versions of commonly-used Web mail interfaces, such as Microsoft OWA Premium and Domino Web Access 7.

Both application offloading and HTTP(S) bookmarks use an HTTP(S) reverse proxy. A reverse proxy is a proxy server that is deployed between a remote user outside an intranet and a target Web server within the intranet. The reverse proxy intercepts and forwards packets that originate from outside the intranet. An HTTP(S) reverse proxy specifically intercepts HTTP(S) requests and responses.

Application Offloading provides secure access to both internal and publicly hosted Web applications. An application offloading host is created as a special-purpose portal with an associated virtual host acting as a proxy for the backend Web application.

Unlike HTTP(S) bookmarks, access to offloaded applications is not limited to remote users. The administrator can enforce strong authentication and access policies for specific users or groups. For instance, in an organization certain guest users may need Two-factor or Client Certificate authentication to access Outlook Web Access (OWA), but are not allowed to access OWA public folders. If authentication is enabled, multiple layers of SonicWALL advanced authentication features such as One Time Password, Two-factor Authentication, Client Certificate Authentication and Single Sign-On can be applied on top of each other for the offloaded host.

The offloaded application portal must be configured as a virtual host with a suitable SSL VPN domain. It is possible to disable authentication and access policy enforcement for such an offloaded host.

Web transactions can be centrally monitored by viewing the logs. In addition, Web Application Firewall can protect offloaded application hosts from any unexpected intrusion, such as Cross-site scripting or SQL Injection.

Access to offloaded Web applications happens seamlessly as URLs in the proxied page are not rewritten in the manner used by HTTP or HTTPS bookmarks.

## **Benefits of HTTP(S) Bookmarks**

By using HTTP(S) bookmarks, users can access the full-featured versions of Sharepoint 2007, Microsoft OWA Premium, and Domino Web Access 7 Web mail interfaces. These interfaces are easier to use and provide more enhanced features than their basic counterparts. For a full description of the application features supported using application offloading and HTTP(S) bookmarks, refer to the following sections:

- "Sharepoint Server 2007" section on page 6
- "Microsoft Outlook Web Access Premium" section on page 9
- "Lotus Domino Web Access 7 Support" section on page 13

## **Benefits of Application Offloading**

An offloaded Web application has the following advantages over configuring the Web application as an HTTP(S) bookmark in SSL VPN:

- No URL rewriting is necessary, thereby improving throughput significantly.
- The functionality of the original Web application is retained almost completely, while an HTTP(S) bookmark is a best-effort solution.
- · Application offloading extends SSL VPN security features to publicly hosted Web sites.

Application offloading can be used in any of the following scenarios:

- To function as an SSL offloader and add HTTPS support to the offloaded Web application, using the integrated SSL accelerator hardware of the SSL-VPN appliance.
- In conjunction with the Web Application Firewall subscription service to provide the
  offloaded Web application continuous protection from malicious Web attacks.
- To add strong or stacked authentication to the offloaded Web application, including Twofactor authentication, One Time Passwords and Client Certificate authentication.
- To control granular access to the offloaded Web application using global, group or user based access policies.
- To support Web applications not currently supported by HTTP/HTTPS bookmarks. Application Offloading does not require URL rewriting, thereby delivering complete application functionality without compromising throughput.

## **Supported Platforms**

#### **Appliance Platforms**

Application offloading and HTTP(S) bookmarks are supported on the following SonicWALL SRA and SSL-VPN series appliances running firmware version 4.0:

- SRA 4200
- SRA 1200
- SSL-VPN 4000
- SSL-VPN 2000

HTTP(S) bookmarks are also supported on the SonicWALL SSL-VPN 200 appliance.

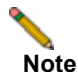

Application Offloading is only supported on SonicWALL SRA 1200/4200 and SSL-VPN 2000/4000 appliances.

#### **HTTP Versions**

HTTP(S) bookmarks and application offloading portals support both HTTP/1.0 and HTTP/1.1.

Certain performance optimization features, such as caching, compression, SSL hardware acceleration, HTTP connection persistence, TCP connection multiplexing and transfer-chunk encoding for proxies are automatically enabled depending on the usage.

#### Applications

The following applications are supported for use with application offloading and HTTP(S) bookmarks:

- Sharepoint Server 2007
- Novell Groupwise 7.0 Webmail
- Microsoft Outlook Web Access 2010
- Microsoft Outlook Web Access Premium, Web client for Outlook 2003/2007 Supported on the SonicWALL SRA 4200/1200 and SSL-VPN 2000/4000 platforms.
- Lotus Domino Web Access 7 Supported on the SonicWALL SRA 4200/1200 and SSL-VPN 2000/4000 platforms.
- Exchange ActiveSync Supported on the Apple iPhone and iPad, and on Windows Mobile 6.5 based phones. Microsoft Exchange 2010, 2007, and 2003 are supported for use with Exchange ActiveSync.

#### **Authentication Schemes**

The following authentication schemes are supported for use with application offloading and HTTP(S) bookmarks:

- Basic Collects credentials in the form of a username and password
- NTLM (Microsoft NT LAN Manager) Automatic authentication between Active Directory aware applications
- · Forms-based authentication Uses a Web form to collect credentials

### **Software Prerequisites**

4

The following end-user requirements must be met in order to access the complete set of application offloading and HTTP(S) bookmarks features:

- Internet Explorer 6.0 or later
- Windows 2000, Windows XP, or Windows Server 2003

## **Supported Application Configuration and Caveats**

When using application offloading or HTTP(S) bookmarks to access applications for Webbased clients, full feature sets are accessible to users. SonicWALL SSL VPN 4.0 application offloading and HTTP(S) bookmarks provide enhanced application support for the following software applications:

- Sharepoint Server 2007, page 6
- Microsoft Outlook Web Access Premium, page 9
- Lotus Domino Web Access 7 Support, page 13

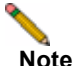

Feature support varies based on your hardware and installation, see the respective sections for more detailed information about specific application support.

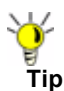

If you are using the correct Web browser and operating system, and a supported application does not work, delete the browser session cookies, close and reopen all instances of your browser, clear the browser cache, and then try again.

### **Supported Application Caveats**

Be aware of these installation and general feature caveats when using application offloading and HTTP(S) bookmarks with the following software applications:

- Sharepoint
  - For features that rely on Windows Sharepoint Services-compatible client programs, SSL VPN 4.0 application offloading and HTTP(S) bookmarks do not support client integration capabilities on Internet Explorer.
  - Only forms-based authentication and basic authentication schemes are supported.
  - Single Sign-On is supported only for basic authentication.
- Microsoft OWA
  - S/MIME support and bi-directional layout support for Arabic and Hebrew in Microsoft OWA Premium are only available using Internet Explorer 6 SP1 and later. Gzip compression supported by Microsoft OWA Premium is not supported through the reverse proxy.
- Domino Web Access
  - This technology uses ActiveX controls for access using Internet Explorer 5.0 and later. Single Sign-On is not supported for Domino Web Access 7 through the reverse proxy.

### Sharepoint Server 2007

Sharepoint is a Web portal management tool that lets users share information including spreadsheets, presentations, photographs, and more. Sharepoint facilitates creating a site for each project and managing the relevant data, allowing management with nothing more than a browser.

Figure 1 Sharepoint Web User Interface

| Documents - Mic       | rasoft internet Explor     | er.                                 |                                       |                                                                                                    |                                    |
|-----------------------|----------------------------|-------------------------------------|---------------------------------------|----------------------------------------------------------------------------------------------------|------------------------------------|
| Die Edt gew Pav       | oriters Icols Linto        |                                     |                                       |                                                                                                    | 8                                  |
| Gtack . O             | 🖻 🖬 💭 Seato                | n 📌 Favortes 🙆 🌾 1                  |                                       |                                                                                                    |                                    |
| 137 Cheps //10        | 103.62.202/go/http://bao-  | ort/Docs/Documents/Forms/48         | berrs and x                           |                                                                                                    | - D 90                             |
| Hone                  |                            |                                     |                                       | Wegne 350                                                                                                    | CHETHARMENT ALL AND THE TANK AND A |
| 1 Document            | Center                     |                                     |                                       | alsas a                                                                                                    | 12 alternal taken                  |
| How allow month for   | start in the lines         | arthur laight the list              | e i l                                 | Sight in                                                                                                    | Site Actions                       |
|                       | Warmin In Descusion of Car | the + concerning                    |                                       | and the second second se |                                    |
|                       | Documents                  |                                     |                                       |                                                                                                    |                                    |
| Yere all Site Content | Shere a dooument with      | The forum thy appropriet to the op- | current kerses                        |                                                                                                    | 10 m                               |
| tite the arthy        | Ine - Upical -             | Actions + Skittings +               |                                       |                                                                                                    | All Documents                      |
| a _a Documente        | Type: Nime                 |                                     | Modified                              | Atuatied hy                                                                                                    | OKR.                               |
| Tatta                 | Ca Det 12.0                |                                     | 4/21/2002 2/5# AM                     | IIIIO-CORT VADANAN                                                                                                    | rato me                            |
|                       | Ca serviced                |                                     | 4/21/2002 12:35 AM                    | BIO-CERT/Johnnes                                                                                                    | tates -                            |
|                       | 4월 11 <del>4</del>         |                                     | 6,9,0002 7 45 PM                      | III0-OUTUAnnet                                                                                                    | tator .                            |
|                       | 图 Linel 经典                 |                                     | + 4/01/2002 12:56 AM                  | IIIC-(IRT)-GIE                                                                                                    | rator .                            |
|                       | di mirasian                | Taw Reportion                       | Edt 1000 11:21 PM                     | SIO-CERTAINING                                                                                                    | Easter Barry                       |
|                       | 15 Farmar Proves           | 3 Edit Properties                   | 4/01/2000 9:44 794                    | Sto-CERT'yAdminist                                                                                                    | turs . turs                        |
|                       | MA SHTE                    | 33 Steray Permissers                | 6/4/2007 9:54 PML                     | BIO-CERT/adverse                                                                                                    | 1 alta                             |
|                       | giver 2                    | 1011 Printermolt Office Ward        | 6/4/2002 11:27 PM                     | ISC-CB(TValment                                                                                                    | tata teorg                         |
|                       | Ga ICM10-P.M.              | X Daire                             | 4,01,0000 12:09 444                   | IEO-CENTI-Administ                                                                                                    | EWD -                              |
|                       | 创 化碱清芹和中                   | fliond Te                           | <ul> <li>4/21/2002 7 03 #M</li> </ul> | III COV / Advance                                                                                                    | Patar                              |
|                       |                            | The current of the                  |                                       |                                                                                                    |                                    |
|                       |                            | OI Publish a Huper Version          |                                       |                                                                                                    |                                    |
|                       |                            | A ANDOLOGIALENT                     |                                       |                                                                                                    |                                    |
|                       |                            | C statifices                        |                                       |                                                                                                    |                                    |
| C. Restor in The      |                            | Alar's Me                           |                                       |                                                                                                    |                                    |
| The subscription want |                            |                                     |                                       |                                                                                                    |                                    |

Sharepoint utilizes distributed authoring to make additions and edits easy. Users can collaboratively create Wiki-style entries including events, contact information, documents, and news groups. Customized views can also be set up for diverse teams requiring multiple views and secured access to information.

This section contains the following sub-sections:

- Supported Sharepoint Features, page 6
- Enabling Basic Authentication for Sharepoint Server, page 7
- Enabling Basic Authentication for a Web Application Zone, page 8
- Disabling Client Integration on a Web Application Zone, page 8

#### **Supported Sharepoint Features**

The following features are supported in the SSL VPN 4.0 Reverse Proxy feature:

- Using Site Templates to Collaborate or Manage Meetings The site templates in the Collaboration group are designed to help teams within an organization work on projects and collaborate on documents. The templates in this group support everything from basic meetings to decision-focused meetings or even social events.
- Sharing Documents, Contacts, Tasks, and Calendars Synchronize your Office SharePoint Server 2007 calendar with Office Outlook 2007, enter all-day events and specify more types of repeating, or recurring events. Track team projects more effectively with visual day and month views.

- Brainstorm Easily with Wiki Sites Collaborate on a team design, build an encyclopedia of knowledge, or just gather routine information in a format that is easy to create and modify. Your team members can contribute to wikis from their browsers they don't need a word processor or special technical knowledge.
- Share Ideas with Blogs With just a few clicks, easily publish customized short posts that are displayed in order, starting with the most recent post.
- Receive updates to lists and libraries with RSS Automatically update members of your workgroup about changes to content using Really Simple Syndication (RSS) technology.
- **Manage Projects** Create a Project Tasks list, which includes a Gantt chart for a visual overview of project tasks to monitor dates and progress of team tasks.
- Get Mobile Access to Content View portals, team sites, and lists on a mobile device to help you stay current on team projects and tasks when you are travelling.
- Store and Share Information on Your Own "My Site" Each user can store content, links, and contacts on their personal My Site. Your My Site also serves as a point of contact for others to find information about you such as your skills and roles, your colleagues and managers, the groups and distribution lists that you belong to, and the documents that you are working on. Each site contains stringent privacy control and security mechanisms so that you can choose how much information to present and to whom.
- Search from the Search Center A central location for initiating queries and browsing search results to locate users with specific skill sets, documents, information about projects, and even data in enterprise applications such as SAP and Siebel.
- Manage Documents in the Document Center Create large-scale document management sites that support highly structured document management scenarios with strong content control: Check-out, major and minor version control, multiple content types, and auditing to track content changes over time.
- **Manage Document Translation** Create, store, and manage translated documents to facilitate the manual document translation process.
- Web Content Management Office SharePoint Server 2007 includes many features that are useful for designing, deploying, and managing enterprise intranet portals, corporate Internet presence Web sites, and divisional portal sites.
- Streamline Processes with Workflows Collaborate on documents and manage project tasks by implementing specific business processes on documents and items on an Office SharePoint Server 2007 site.
- Store Reports in a Report Center Link to business applications such as SAP, Siebel, and Microsoft SQL Server 2005 to easily publish reports, lists, and key performance indicators (KPIs). The Report Center site provides a central location for storing reports that are common to a group.

#### **Enabling Basic Authentication for Sharepoint Server**

To enable basic authentication for Web application zone:

- 1. Navigate to Administrative Tools panel, open the SharePoint Central Administration website application. The Central Administration home page displays.
- 2. Navigate to **Application Management > Authentication Providers**. The Authentication Providers page displays.
- On the Authentication Providers page in the Site Actions section, select the application you want to configure by choosing Change Web Application from the Web Application drop-down list.
- In the Select Web Application dialog box, choose the Web application that you want to configure.
- 5. On the **Authentication Providers** page, click the **zone** of the Web application on which you want to enable authentication. The zones that are configured for the selected Web application are listed on the Authentication Providers page.

- 6. On the Edit Authentication page, in the IIS Authentication section, clear the Integrated Windows authentication and Digest authentication check boxes.
- 7. Click Save to commit your changes.

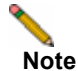

• The reverse proxy supports only forms-based authentication and basic authentication. Single-Sign-On is supported only for basic authentication.

#### **Enabling Basic Authentication for a Web Application Zone**

Follow the steps below to enable basic authentication on the Sharepoint server.

To enable authentication for a zone of a Web application:

- **Step 1** From **Administrative Tools**, open the SharePoint Central Administration Web site application.
- Step 2 On the Central Administration home page, click **Application Management**.
- Step 3 On the Application Management page, in the Application Security section, click Authentication Providers.
- Step 4 On the Authentication Providers page, make sure the Web application that is listed in the Web Application box (under Site Actions) is the one that you want to configure. If the listed Web application is not the one that you want to configure, click the drop-down arrow to the right of the Web Application drop-down list box and select Change Web Application.
- **Step 5** In the Select Web Application dialog box, click the Web application that you want to configure.
- Step 6 On the Authentication Providers page, click the zone of the Web application on which you want to enable authentication. The zones that are configured for the selected Web application are listed on this page.
- Step 7 On the Edit Authentication page, in the IIS Authentication section, clear the Integrated Windows authentication and Digest authentication check boxes, and then click Save.

The reverse proxy does not support client integration capability on Internet Explorer. These are a set of features built into Sharepoint that work exclusively on IE and not on other browsers.

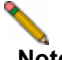

8

**Note** The Sharepoint administrator should consider disabling client integration on the Sharepoint server. Having these features appear on the UI and not supporting them through the HTTP bookmarks could confuse some users. Without client-integration, the Sharepoint features look the same between IE and non-IE browsers.

#### **Disabling Client Integration on a Web Application Zone**

Disabling client integration on the Sharepoint server is an option to consider if users might be confused when client integration is not supported through HTTP bookmarks. Without client-integration, the Sharepoint features look the same between IE and non-IE browsers.

Follow the steps below to disable Client Integration support on the Sharepoint server:

- **Step 1** From **Administrative Tools**, open the SharePoint Central Administration Web site application.
- Step 2 On the Central Administration home page, click Application Management.
- Step 3 On the Application Management page, in the Application Security section, click Authentication providers.

- Step 4 On the Authentication Providers page, make sure the Web application that is listed in the Web Application box (under Site Actions) is the one that you want to configure. If the listed Web application is not the one that you want to configure, click the drop-down arrow to the right of the Web Application drop-down list box and select Change Web Application.
- **Step 5** In the Select Web Application dialog box, click the Web application that you want to configure.
- **Step 6** On the Authentication Providers page, click the **zone** of the Web application on which you want to disable client integration. The zones that are configured for the selected Web application are listed on this page.
- Step 7 Clear all of the client integration check boxes, and then click Save.

### **Microsoft Outlook Web Access Premium**

Microsoft OWA Premium mode is a Web client for Microsoft Outlook 2003/2007 that simulates the Microsoft Outlook interface and provides more features than basic OWA. Microsoft OWA Premium includes features such as spell check, creation and modification of server-side rules, Web beacon blocking, support for tasks, auto-signature support, and address book enhancements.

Note

The SonicWALL SSL VPN 200 supports OWA 2007 light version only. Because of this, some of the features listed in this document may not apply to the SSL VPN 200 platform.

Figure 2 provides a view of the Microsoft OWA Premium interface using SonicWALL SSL VPN 4.0 HTTP(S) reverse proxy.

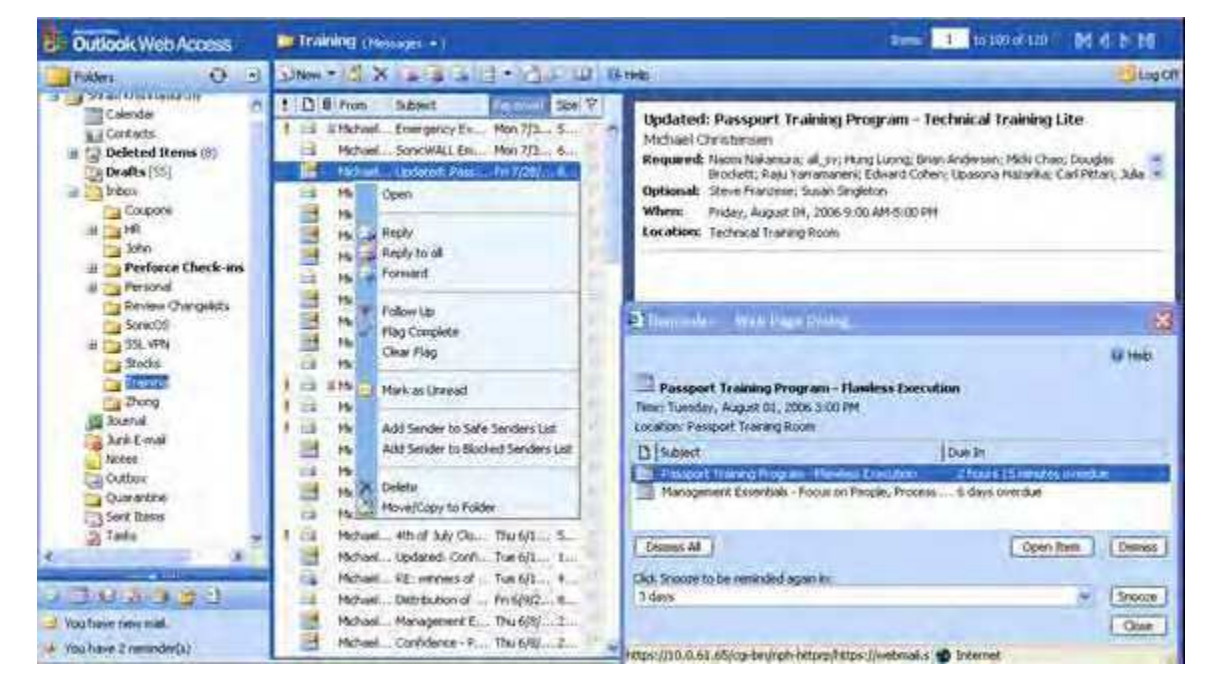

Figure 2 Microsoft OWA Premium

This section contains the following sub-sections:

- Application and Feature Support, page 10
- Premium and Basic Modes, page 11

#### Application and Feature Support

SonicWALL SSL VPN HTTP(S) reverse proxy application support for Microsoft OWA Premium, using Internet Explorer 5.0 or higher, provides users with full functionality of the following features:

- · Access to email, calendar, and tasks
- · New Outlook look-and-feel, including right-click functionality
- · Ability to mark an email as unread
- Server-side spelling checker (limited to six languages)
- · Forms-based authentication (session time-out)
- S/MIME support

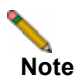

S/MIME support for Microsoft OWA Premium is only available on Internet Explorer 6 SP1.

- Two-line view
- Context menus
- Improved keyboard shortcuts
- · Ability to forward meeting requests
- · Notifications on navigation pane
- · Ability to add to contacts
- Ability to pick names from address book
- · Ability to set maximum number of messages displayed in views
- · Support for bi-directional layout for Arabic and Hebrew

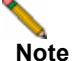

Bi-directional layout support for Arabic and Hebrew for Microsoft OWA Premium is only available on Internet Explorer 6 SP1.

- · Option to set message status "mark as read" when using the reading pane
- Public folders display in their own browser window
- · Access to GAL property sheets within an email message or meeting request
- Message sensitivity settings on information bar
- Attendee reminder option for meeting request
- · Ability to launch the calendar in its own window
- · User interface to set common server-side rules
- Outlook style Quick Flags
- · Support for message signatures
- Search folders (must be created in Outlook online mode)
- · Deferred search for new messages after delete
- Attachment blocking
- Web beacon blocking to make it more difficult for senders of spam to confirm email addresses
- Protection of private information when a user clicks a hyperlink in the body of an email message

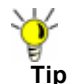

For better performance, it is recommended that the Exchange administrator configure OWA to list at the most 40 items in any page. This can be done in the Outlook Web Access Administration Web-based utility provided part of the Exchange installation. Navigate to **Server Settings > Administration > View Settings**. On the View Settings page, the **Maximum View Rows** attribute defines the maximum row count of items visible in any view. From the drop-down menu, select 40 or less and click **OK**.

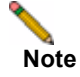

GZip compression supported by Microsoft OWA Premium is not supported through the reverse proxy.

#### **Premium and Basic Modes**

Microsoft Internet Explorer defaults to loading OWA Premium, but in some cases clients may prefer to run Microsoft OWA in Basic mode for speed and accessability reasons. There are two solutions for users wishing to use OWA basic:

- 1. Use a browser that is <u>not</u> Microsoft Internet Explorer. All browsers that are HTML 3.2 compliant (Mozilla Firefox, Apple Safari, etc...) are compatible with OWA, although they are forced to load in Basic mode.
- Give your clients the option of loading Basic or Premium mode at the OWA login screen shown in Figure 3. Accomplish this by setting the Microsoft Exchange server to use formsbased Authentication (FBA).

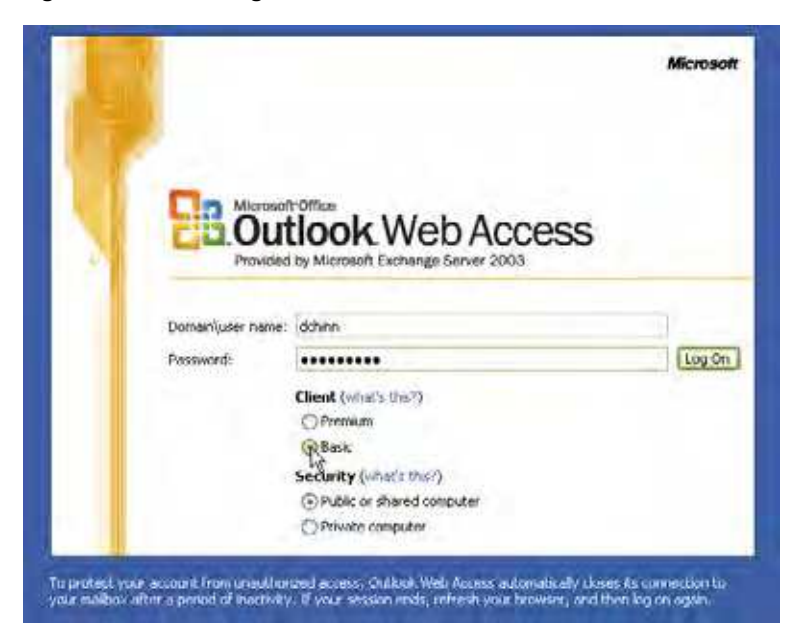

#### Figure 3 OWA login screen with Forms-Based Authentication enabled

#### **Configurin Forms-Based Authentication in Exchange**

To use the Exchange Management Console to configure forms-based authentication for Outlook Web Access, perform the following steps:

- Step 1 In the Exchange Management Console, locate the virtual directory that you want to configure to use forms-based authentication by using the information in step 2 or step 3.
- Step 2 If you are running the Mailbox server role on the computer that is running the Client Access server role, do one of the following:
  - a. To modify an Exchange 2007 virtual directory, select **Server Configuration**, select **Client Access**, and then click the **Outlook Web Access** tab. The default Exchange 2007 virtual directory is /owa.
  - b. To modify a legacy virtual directory, select Server Configuration, select Mailbox, and then click the WebDAV tab. The default legacy virtual directories are as follows: /Public, /Exchweb, /Exchange, and /Exadmin.
- Step 3 If you are not running the Mailbox server role on the computer that is running the Client Access server role, select Server Configuration, select Client Access, and then click the Outlook Web Access tab.
- **Step 4** In the work pane, select the virtual directory that you want to configure to use forms-based authentication, and then click **Properties**.
- Step 5 Click the Authentication tab.
- Step 6 Select Use forms-based authentication.
- Step 7 Select the logon format that you want to use.

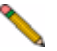

12

**Note** For more information about configuring FBA for Microsoft Exchange Server, visit the Microsoft TechNet Library at <u>http://technet.microsoft.com/en-us/library/</u> and perform a search for "forms-based authentication".

### Lotus Domino Web Access 7 Support

Lotus Domino Web Access 7 is a Web client for IBM Lotus Domino server with an easy-to-use interface. It provides features such as advanced Web messaging and rich-text messages, scheduling meetings, managing tasks, collaboration, and managing personal information. Domino Web Access 7 also provides increased server capability and reduced CPU usage to boost performance and response time. Figure 4 provides a view of the Lotus Domino Web Access 7 interface using SonicWALL SSL VPN 4.0 HTTP(S) reverse proxy.

| Maduma control in        | hum X 19 Electroniched . Part                                                                                                    | manical Economia Logace Help."     |
|--------------------------|----------------------------------------------------------------------------------------------------|------------------------------------|
| Walcoms * Hall *         | Edimilar * In Dr. * Emitarth * Tablanik.*                                                                                                    | Lature Doctors " Web Access - 1183 |
| Rev Hall                 | Index                                                                                                    | q                                  |
| linbox                   | 🕼 Shen * Kapiy * Florant * Hara * Follow Mp * Hark Raud * View * Toule * 🗃 👔                                                                                                    |                                    |
| 2 Drafts                 | Who Date- Time Size Subject                                                                                                    |                                    |
| E Sant.                  | <ul> <li>skrisphanurthy 06/14/2006 05:09PM 7796 PEL continu before</li> <li>Snram Krishnamurthy 08/14/2006 05:57PM 5332 Accepted: Accept</li> </ul>                                                                                                    | ed: Invitation: 14                 |
| S Junk Mart              | 🔹 https://10.0.61.61   Message - Microsoft Internet Explorer provided by SanisWALL PK.                                                                                                    | Realiz +                           |
| B C View                 | nev * Send Send & Me. – Seve & Draft Seve & Stationery Falley Sp * Options. Formet * 🎒 🗙 ? *                                                                                                    | Move +<br>Foiley Up +              |
| # 🛄 Folders<br># 🕼 Thole | CHigh pronty Clifetum receipt                                                                                                    | Mark Raad<br>Stark All Road        |
|                          | sonicwall sslvpn/Dots/Eval 08/14/2006 00:20PM                                                                                                    | Mark All Dinnaid                   |
|                          | to:                                                                                                    | 4 Print                            |
|                          | ac:                                                                                                    | (3) Delete                         |
|                          | bouil                                                                                                    |                                    |
|                          | Subject: Fw Accepted Accepted Instation: calendar! (Aug 14:06:00 PM PDT)                                                                                                    |                                    |
|                          | and the second second sec |                                    |
|                          | Sans Sent V 10 V D b i 1 A 0 R E V C C A - F B & V C                                                                                                    |                                    |
|                          |                                                                                                    |                                    |
|                          | Forwanded by sompwall polypn/Delt/Eval on 00/14/2006 06/20PM                                                                                                    |                                    |
| 14 Monday Aug 14, 2006   | To: <sonicwal_sslvpn@showcase2.notes.net></sonicwal_sslvpn@showcase2.notes.net>                                                                                                    |                                    |
| 1 Treell                 | From: "Shram Krishnamurthy" cskitshnamurthy@SoneWALL.com><br>Date: 08/14/2006 06:00PM                                                                                                    |                                    |
| Number of selected and   | Subject: Accepted: Accepted: Invitation: calendari (Aug 14 06:00 PM PDT)                                                                                                    | A Distant                          |

#### Figure 4 Lotus Domino Web Access 7

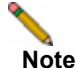

Domino Web Access 7 uses ActiveX controls for access using Internet Explorer 5.0 and later.

SonicWALL SSL VPN HTTP(S) reverse proxy application support for Domino Web Access 7, using Internet Explorer 5.0 or higher, provides users with full functionality of the following features:

- Email
  - Send and receive email
  - Send and receive attachments
  - Delete messages
  - Open attachment from reading and preview panes
  - Spell check
  - Quick Flags and message flags
  - Set message importance
  - Send and receive HTML mail
  - Mark messages as read or unread
- Navigation
  - Navigate folder hierarchy in navigation pane
  - Sort message list by standard fields

- Search capabilities
- Logout
- Calendar
  - Calendar views of different time periods
  - Create a meeting
  - Check schedule
  - Use address book to pick attendees
  - Search for resource
  - Change invitee list
  - Delete meeting

#### • Folders and Storage

- Create a folder
- Move messages using drag and drop
- Recover from trash
- Empty trash
- Contacts
  - View by options
  - Add and edit contacts
  - Delete contact

#### Tasks and Options

- Create a to-do list
- View to-do list
- Use notebook to create a new note.
- Delegation
- Change password
- Display options
- Change notes ID
- Out of office settings
- Rules
  - Create new mail and quick rules
  - Delete rules
  - Test created rules

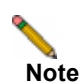

Single sign-on is not supported for Domino Web Access 7.

# Configuring Offloaded Applications and HTTP(S) Bookmarks

The SSL VPN administrator can configure Web (HTTP) or Secure Web (HTTPS) offloaded applications or bookmarks to allow user access to Web-based resources and applications such as Sharepoint 2007, Microsoft OWA Premium, or Domino Web Access 7. When user or group bookmarks are defined, the user or group member will see the defined bookmarks on the SonicWALL SSL VPN appliance Virtual Office home page.

This section contains the following subsections:

- "Configuring an Offloaded Application" section on page 15
- "Creating an HTTP or HTTPS User Bookmark" section on page 19
- "Configuring Single Sign-On" section on page 21
- "Creating User/Group/Global Policies for URL Objects" section on page 23

## **Configuring an Offloaded Application**

To configure an offloaded application, you must be logged in as an administrator.

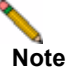

The Application Offloading feature will not work well if the application refers to resources within the same host using absolute URLs. In this case, you may need to convert an absolute URL reference to its relative form.

On SonicWALL SSL-VPN models 2000 and higher, to configure an offloaded Web application, perform the following steps:

- Step 1 Navigate to Portals > Portals and click the Offload Web Application button. The Add Portal screen opens.
- Step 2 Configure the fields on the General tab. See the "Configuring General Portal Settings" section on page 17 for information about the settings on the General tab.

| Portals > Portals > Ad  | d Portal                                                       | Accept Cancel                                                                                                    |        |      | 0 |
|-------------------------|----------------------------------------------------------------|----------------------------------------------------------------------------------------------------|--------|------|---|
| General                 | Offloading                                                     | Virtual Post                                                                                                    | 1      | bogu | R |
| Portal Settings         |                                                                |                                                                                                    |        |      |   |
| Portal Name:            |                                                                |                                                                                                    |        |      |   |
| Hostal See 1891:        | Virtual Office                                                 |                                                                                                    |        |      |   |
| Fortel Banner Title:    | Vitual Office                                                  | Wituel Office                                                                                                    |        |      |   |
| Logn Mejaligei          | <hi>Velcome<br/>Virtual Off<br/>The Sonic<br/>Office prov</hi> | <pre>chi&gt;Welcome to the SonieWALL * Virtual Office <pre><pre>cp&gt;The SonieWALL Virtual Office provides easy and</pre></pre></pre> |        |      |   |
| Portal URL              | https://sea4200                                                | eng sonicwall com/po                                                                                                    | ria//< |      |   |
| E Duplay suiton login p | 404                                                            |                                                                                                    |        |      |   |
| Doplay logit mes        | sage on outtom login page                                      |                                                                                                    |        |      |   |
| S enable HTTP meta ta   | s for cache control (recomm                                    | (hebre)                                                                                                    |        |      |   |
| Enable Actives web c    | sche cleaner                                                   |                                                                                                    |        |      |   |
| E Enforce legit uniques | 0.62                                                           |                                                                                                    |        |      |   |

- Step 3 On the Offloading tab, select one of the following from the Scheme drop-down list:
  - Web (HTTP) access the Web application using HTTP
  - Secure Web (HTTPS) access the Web application using HTTPS

| General                    | Offloading          | 1               | Virtual Host          | Logo    |
|----------------------------|---------------------|-----------------|-----------------------|---------|
| Application Uffloader Se   | ttings              |                 |                       |         |
| Schene:                    | W                   | eb (HTTP)       |                       | -       |
| Application Server Host:   | L                   |                 |                       | 3,      |
| Application Server IPvé Ad | dress:              |                 |                       | T.      |
| Port Number (optional):    |                     |                 |                       |         |
| Hamepage URT (optional):   |                     |                 |                       |         |
| Enable URL Rewriting       | for self-referenced | URLS            |                       |         |
| Security Settings          |                     |                 |                       |         |
| E) Disable Authentication  | n Conkrols, Access  | Policies, and C | SRF Protection (it en | ableci) |
| 🕑 Automatically log in     |                     |                 |                       |         |
| Use SSL-VPN ecco           | unt oredentials     |                 |                       |         |
| O Use custom crede         | otials              |                 |                       |         |
| E Forest-based Auth        | unitication @       |                 |                       |         |
|                            |                     |                 |                       |         |
|                            |                     |                 |                       |         |

- Step 4 Enter the host name or private IP address of the backend host into the Application Server Host field.
- Step 5 Optionally enter the IPv6 address of the backend host into the Application Server IPv6 Address field.
- Step 6 In the **Port Number (optional)** field, optionally enter a custom port number to use for accessing the application.
- Step 7 In the Homepage URI (optional) field, optionally enter a URI to a specific resource on the Web server to which the user will be forwarded after logging in. This is a string in the form of: /exch/test.cgi?key1=value1&key2=value2
- **Step 8** Select the **Enable URL Rewriting for self-referenced URLs** checkbox if you want absolute URLs that refer to this application server in HTML, Javascript, or CSS content to be rewritten.
- Step 9 Under Security Settings, select the Disable Authentication Controls, Access Policies, and CSRF Protection (if enabled) checkbox if you need <u>no</u> authentication, access policies, or CSRF protection enforced. This is useful for publicly hosted Web sites.

If you are setting up an offloaded application portal for your Exchange server and you want to allow ActiveSync for smart phones, you must select this checkbox. In this case, authentication is handled by the Exchange server rather than by the SonicWALL SSL-VPN.

If you want users to authenticate for portal access, do not select this checkbox. You will need to create a domain for this portal (Step 13).

- Step 10 Select the Automatically Login checkbox to use Single Sign-On. See the "Configuring Single Sign-On" section on page 21 for information about configuring SSO options for an offloaded application.
- Step 11 Configure the fields on the Virtual Host tab. See the "Configuring Virtual Host Settings" section on page 18 for information about the settings on the Virtual Host tab.

16

Step 12 Click OK. You are returned to the Portals > Portals page where you will see the Web application listed as an Offloaded Web Application under Description.

| Portals > Portals    |                               |                               | G         |
|----------------------|-------------------------------|-------------------------------|-----------|
| Portal Name 🔻        | Description                   | Virtual Host Settings         | Configure |
| Adle                 | Officaded Web Application     | agile.eng.soniowall.com       |           |
| Cocti                | Offloaded Web Application     | cacti.ong.sonicwall.com       | Ø (8)     |
| Gellab               | Offloaded Web Application     | ccollab.eng.sonicwall.com     | 12 (8)    |
| lowMonitor           | Offloaded Web Application     | flowmonitor.eng.sonicwall.com | (A) (X)   |
| e/Spam               | Offloaded Web Application     | myspam.eng.soniewali.com      | 2 8       |
| Nagios:              | Officialed Web Application    | riagios.eng.sunovial.com      | (P) (R)   |
| SEDE                 | Offloaded Web Application     | sedb.eng.sonicwall.com        | (x)       |
| Sonid015             | Load Balanced Web Application | sonicids, eng. soniciwali.com | 28        |
| 6onii.SCM            | Officialed Web Application    | sonicsion.eng.sonicavall.com  | 12 (2)    |
| sonicWeb             | Offloaded Web Application     | sonioveb.eng.soniowall.com    | Ø         |
| <b>Artusl</b> ófficn | Secure Remote Access          | NIA                           | 2         |
| Webmail              | Load Balanced Web Application | webroalleng.sonicyall.com     | 12 (8)    |
| even.                | Offloaded Web Application     | web.eng.sonrowall.com         | (A) (X)   |

- Step 13 If you want users to authenticate when accessing the offloaded application (you have not disabled authentication in Step 9 above), navigate to the Portals > Domains page and create a domain for this portal. See the SonicWALL SSL VPN Administrator's Guide for information about creating a domain.
- Step 14 Update your DNS server for the virtual host domain name and alias (if any).

### **Configuring General Portal Settings**

To configure the settings on the General tab for an offloaded application portal, perform the following steps:

Step 1 On the General tab, enter a descriptive name for the portal in the Portal Name field. This name will be part of the path in the portal URL. For example, if your SonicWALL SSL-VPN portal is hosted at https://vpn.company.com, and you created a portal named "sales", then users will be able to access the sub-site at https://vpn.company.com/portal/sales.

**Note** Only alphanumeric characters, hyphen (-), and underscore (\_) are accepted in the **Portal Name** field. If other types of characters or spaces are entered, the portal name will be truncated before the first non-alphanumeric character.

- Step 2 Enter the title for the Web browser window in the Portal Site Title field.
- Step 3 To display a banner message to users before they login to the portal, enter the banner title text in the **Portal Banner Title** field.
- Step 4 Enter an HTML compliant message, or edit the default message in the Login Message field. This message is shown to users on the custom login page.

- Step 5 The Portal URL field is automatically populated based on your SSL-VPN network address and Portal Name.
- Step 6 To enable visibility of your custom logo, message, and title information on the login page, select the **Display custom login page** checkbox.

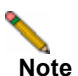

Custom logos can only be added to existing portals. To add a custom logo to a new portal, first complete general portal configuration, then add a logo.

- Step 7 Select the Enable HTTP meta tags for cache control checkbox to apply HTTP meta tag cache control directives to the portal. Cache control directives include:
  - <meta http-equiv="pragma" content="no-cache">
  - <meta http-equiv="cache-control" content="no-cache">
  - <meta http-equiv="cache-control" content="must-revalidate">

These directives help prevent client browsers from caching SonicWALL SSL VPN portal pages and other Web content.

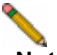

**Note** Enabling HTTP meta tags is strongly recommended for security reasons and to prevent outof-date Web pages and data being stored in a user Web browser cache.

- Step 8 Select the Enable ActiveX Web cache cleaner checkbox to load an ActiveX cache control when users log in to the SonicWALL SSL-VPN appliance. The Web cache cleaner will prompt the user to delete all session temporary Internet files, cookies and browser history when the user logs out or closes the Web browser window. The ActiveX Web cache control is ignored by Web browsers that don't support ActiveX.
- Step 9 Select the Enforce login uniqueness checkbox to restrict each account to a single session at a time. When login uniqueness is not enforced, each account can have multiple, simultaneous sessions.

### **Configuring Virtual Host Settings**

Creating a virtual host allows users to access the application using a different host name than your default URL. For example, sales members can access https://sales.company.com instead of the default domain, https://vpn.company.com that you use for administration. The portal URL (for example, https://vpn.company.com/portal/sales) will still exist even if you define a virtual host name. Virtual host names enable administrators to give separate and distinct login URLs to different groups of users.

To configure the settings on the Virtual Host tab for an offloaded application portal, perform the following steps:

- Step 1 Enter a host name in the Virtual Host Domain Name field, for example, sales.company.com.
   Only alphanumeric characters, hyphen (-) and underscore (\_) are accepted in the Virtual Host Domain Name field.
- Step 2 Optionally enter a descriptive alias in the Virtual Host Alias field.
- Step 3 If you are using IP based virtual hosting, select a specific Virtual Host Interface for this portal. If using name based virtual hosts — where more than one hostname resides behind a single IP address — choose All Interfaces.

When selecting **All Interfaces**, you can import a wildcard certificate for all virtual hosts on the SSL-VPN. See Step 6.

Step 4 If you selected a specific interface for this portal in the previous step, enter the desired Virtual Host IP Address in the field provided. This is the IP address users will access in order to access the portal.

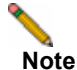

For external access, be sure to add an entry in your external DNS server to resolve the virtual hostname and domain name to the external IP address of your SonicWALL SSL-VPN appliance.

Step 5 If you selected a specific interface for this portal, you can specify an IPv6 address in the Virtual Host IPv6 Address field. You can use this address to access the virtual host. Enter the IPv6 address using decimal or hexadecimal numbers in the form:

2001::A987:2:3:4321

Step 6 If you plan to use a unique security certificate for this sub-domain, select the corresponding port interface address from the Virtual Host Certificate list.

If you need to associate a certificate to this host, first import the relevant SSL certificate into the SSL-VPN appliance:

- For name-based virtual hosting, you can import a wildcard certificate to use for all virtual hosts on the SSL-VPN.
- For IP-based virtual hosting, import a regular SSL certificate. This type of certificate includes the hostname of the server.

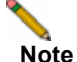

e Unless you have a certificate for each virtual host domain name, or if you have purchased a \*.domain SSL certificate, your users may see a Certificate host name mismatch warning when they log into the portal. The certificate hostname mismatch only affects the login page; SonicWALL SSL VPN client applications will not be affected by a hostname mismatch.

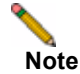

Some ActiveSync clients do not work well with servers that have invalid SSL certificates.

## **Creating an HTTP or HTTPS User Bookmark**

To create HTTP or HTTPS user bookmarks, perform the following steps:

- Step 1 Log into your SonicWALL SSL VPN.
- Step 2 From the Users tab, select either Local Users or Local Groups.
- Step 3 Click the **Configure** icon next to the user or group for which you want to create the bookmark.

Step 4 Select the Bookmarks tab.

| General        | No Settings  | NX: Routes | Policies   | Bookmarksi | Login Policies |
|----------------|--------------|------------|------------|------------|----------------|
| User Bookmarks |              |            |            |            |                |
| Description    | Name/IP Addr | 155        | Applicatio | n          | Coofigure      |
| No Entries     |              |            |            |            |                |
| Add Bookmark   |              |            |            |            |                |

Step 5 Click Add Bookmark. The Add Bookmark dialog box displays.

| Add Bookmark               |                    |    |
|----------------------------|--------------------|----|
| Bookmark Name:             | Video Server       |    |
| Name or IP Address:        | video.company.com  |    |
| Allow user to edit/delete: | Use user policy    | 12 |
| Service:                   | Secure Web (HTTPS) | 0  |
| Automatically log in       |                    |    |
| O Use SSL-VPN account      | t credentais       |    |
| O Use custom credent       | alt                |    |
| C Forms-based Auther       | itication @        |    |
| Add fin                    | Cancel             |    |

- Step 6 Type the name of the bookmark in the **Bookmark Name** field.
- Step 7 Enter the HTTP or HTTP(S) address of your Web mail server in the Name or IP Address field. For example, webmail.company.com or company.notes.net/example/mail.

Note

For HTTP and HTTPS bookmarks you can specify custom ports and paths, for example www.mycompany.com:8080.

- Step 8 If you are creating the bookmark for a Local User, you have the option to allow or deny users the ability to edit or delete this bookmark.
  - Select Allow from the Allow user to edit/delete drop-down menu to allow them to edit or delete the bookmark.
  - To prevent users from editing or deleting the bookmark, select **Deny**.
  - To allow or deny based on the individual user policy, select **Use user policy**.

| Allow user to edit/delete: | Use user policy          |  |
|----------------------------|--------------------------|--|
| Service:                   | Use user policy<br>Allow |  |
| Automatically log in       | Deny                     |  |

Note

20

Only Local Users bookmarks have the option of allowing users edit/delete privileges.
 Bookmarks created in the Local Groups tab are permanently displayed on portals for all users in the group and can only be removed or edited by the administrator.

Step 9 Select Web (HTTP) or Secure Web (HTTPS) the service type in the Service pull-down menu.

- **Step 10** Select the **Automatically Login** checkbox to use Single Sign-On. See the "Configuring Single Sign-On" section on page 21 for information about configuring SSO options for a bookmark.
- Step 11 Click Add to add the bookmark. Once the configuration has been updated, the new user bookmark will be displayed in the Edit User Settings window as shown below:

| Description  | Name/IP Address   | Application        | Configure |
|--------------|-------------------|--------------------|-----------|
| Video Server | video.company.com | Secure Web (HTTPS) | ØX        |
| Add Bookmark |                   |                    |           |

## **Configuring Single Sign-On**

The administrator can configure Single Sign-On (SSO) for each user, each group, or globally for offloaded applications and HTTP or HTTPS bookmarks. Either straight textual parameters or variables may be used for login credentials.

You can configure SSO with the **Use SSL-VPN account credentials** option to use account information from the local SSL-VPN appliance, or with the **Use custom credentials** option to enter the credentials here while configuring the offloaded application or bookmark. You can also select **Forms-based Authentication** to configure the appliance to display an HTML-based Web form to prompt the user for login credentials.

Note

When using forms-based authentication, application support may be limited based on the complexity of the login page.

To configure Single Sign-On options, perform the following steps:

- Step 1 Create or edit an offloaded application or a bookmark as described in the "Configuring an Offloaded Application" section on page 15 or the "Creating an HTTP or HTTPS User Bookmark" section on page 19.
- Step 2 Select the Automatically Login checkbox to configure Single Sign-On settings. The SSO settings appear on the Offloading tab when configuring an offloaded application or on the Add Bookmark page when configuring an HTTP(S) bookmark.

| 🗹 Automatically log in   |           |
|--------------------------|-----------|
| ⊙ Use SSL-VPN account cm | edentials |
| O Use custom credentials |           |
| Forms-based Authentica   | ition @   |
| User Form Field:         |           |
| Password Form Field:     |           |

- Step 3 Select one of the following radio buttons:
  - Use SSL-VPN account credentials allow login to the offloaded application or bookmark using the local user credentials configured on the SSL-VPN appliance
  - Use custom credentials allow login to the offloaded application or bookmark using the credentials you enter here; when selected, this option displays Username, Password, and Domain fields:

| Automatically log in |                 |  |
|----------------------|-----------------|--|
| O Use SSL-VPN acco   | unt credentials |  |
| • Use custom crede   | ntials          |  |
| Username:            | username        |  |
| Password:            | sciolosopei     |  |
| Domain;              | us              |  |

You can enter the custom credentials as text or use dynamic variables such as those shown below:

| Text Usage  | Variable     | Example Usage                       |
|-------------|--------------|-------------------------------------|
| Login Name  | %USERNAME%   | US\%USERNAME%                       |
| Domain Name | %USERDOMAIN% | %USERDOMAIN\%USERNAME%              |
| Group Name  | %USERGROUP%  | %USERGROUP%\%USERNAME%              |
| Password    | %PASSWORD%   | %PASSWORD% or leave the field blank |

Step 4 To configure forms-based authentication for Single Sign-On, select the Forms-based Authentication checkbox.

- Configure the User Form Field to be the same as the 'name' and 'id' attribute of the HTML element representing User Name in the Login form, for example:
   <input type=text name='userid'>
- Configure the Password Form Field to be the same as the 'name' or 'id' attribute of the HTML element representing Password in the Login form, for example:
   <input type=password name='PASSWORD' id='PASSWORD' maxlength=128>

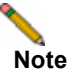

If SSO is configured for an HTTP URL, the credentials entered for that user/group will also be used for HTTPS transactions within the specified site. However, the converse is not true. HTTPS credentials specified in SSO will not automatically be used for HTTP authentication. SonicWALL SSL VPN supports SSO with forms-based authentication for both Outlook Web Access bookmarks and OWA offloaded application portals. Set the **User Form Field** to **username** (literally) and set the **Password Form Field** to **password**.

| Edit Bookmark                                                                                                    |                                                           |   |
|----------------------------------------------------------------------------------------------------|-----------------------------------------------------------|---|
| Bookmark Name: *                                                                                                    | OWA Bookmark                                              |   |
| Name or IP Address: *                                                                                                    | 1.1.1.1/owa/                                              |   |
| Description:                                                                                                    |                                                           | 0 |
| Fabs:                                                                                                    |                                                           | 0 |
| Service:                                                                                                    | Web (HTTP)                                                | * |
| A. 1                                                                                                    | · La contra de Caracteria de La                           |   |
| Automatically log in                                                                                                    |                                                           |   |
| <ul> <li>O Use SSL-VPN account</li> </ul>                                                                                                    | credentials                                               |   |
| <ul> <li>Automatically log in</li> <li>Use SSL-VPN account</li> <li>Use custom credential</li> </ul>                                                                                                    | credentials<br>s                                          |   |
| <ul> <li>Autornatically log in</li> <li>Use SSL-VPIN account</li> <li>Use custom credential</li> <li>Username:</li> </ul>                                                                                    | credentials<br>s<br>demo                                  | ] |
| <ul> <li>Q Use SSL-VPN account</li> <li>Use custom credential<br/>Username:<br/>Password:</li> </ul>                                                                                                    | credentials<br>s.<br>demo                                 | ] |
| <ul> <li>O Use SSL-VPN account</li> <li>Use custom credential<br/>Username:<br/>Password:<br/>Domain:</li> </ul>                                                                                             | credentials<br>s<br>demo<br>TEST                          |   |
| <ul> <li>Ouse SSL-VPN account</li> <li>Use custom credential<br/>Username:<br/>Password:<br/>Domain:</li> <li>Forms-based Authentii</li> </ul>                                                               | credentials<br>s<br>demo<br>TEST<br>TEST                  |   |
| <ul> <li>Automaticality log in</li> <li>Use SSL-VPN account</li> <li>Use custom credential<br/>Username:</li> <li>Password:</li> <li>Domain:</li> <li>Forms-based Authentiti<br/>User Form Field:</li> </ul> | credentials<br>s.<br>demo<br>TEST<br>sation @<br>username |   |

## **Creating User/Group/Global Policies for URL Objects**

You can create user policies to control access to Web resources available at a specific location defined in a URL object. Policies apply to HTTP/HTTPS bookmarks and to offloaded application portals.

When an External Website Bookmark is configured for an offloaded application portal, access to the bookmark is not controlled by policies. However, once the portal is reached through the bookmark, policies control further access. If the policy denies access, the user will be denied access after attempting to log in.

To create object-based HTTP or HTTPS user policies, perform the following steps:

- Step 1 Navigate to Users > Local Users.
- Step 2 Click the configure icon next to the user you want to configure.
- Step 3 Select the Policies tab.

Step 4 Click Add Policy to display the Add Policy window.

| Apply Policy To: | URL Object                        |
|------------------|-----------------------------------|
| Policy Name:     | Engineering User Folders          |
| Service:         | Web (HTTP)                        |
| URL              | users.mycompany.com/engineering/* |
| Status:          | PERMIT                            |

- Step 5 In the Apply Policy To drop-down menu, select the URL Object option.
- Step 6 Type in a descriptive name for the policy in the **Policy Name** field.
- Step 7 In the Service drop-down menu, choose either Web (HTTP) or Web (HTTPS), or select the backend Web server for the offloaded application portal.
- **Step 8** In the **URL** field, add the URL string to be enforced in this policy.

24

**Note** In addition to standard URL elements, the administrator may enter port, path and wildcard elements to the URL field.

If a path is specified, the URL policy is recursive and applies to all subdirectories. If, for example "www.mycompany.com/users/\*" is specified, the user is permitted access to any folder or file under the "www.mycompany.com/users/" folder.

For more information on using these additional elements, refer to the "Policy URL Object Field Elements" section on page 24.

- Step 9 In the Status pull-down menu, click on an access action, either PERMIT or DENY.
- Step 10 Click Add.

### **Policy URL Object Field Elements**

When creating an HTTP/HTTPS policy, the administrator must enter a valid host URL in the **URL** field. In addition, the administrator may enter port, path and wildcard elements to this field. The following chart provides an overview of standard **URL** field elements:

| Element | Usage                                                                                                    |
|---------|----------------------------------------------------------------------------------------------------|
| Host    | Can be a hostname that should be resolved or an IP address. Host information has to be present.                                                                                                    |
| Port    | If port is not mentioned, then all ports for that host are matched. Specify a specific port or port range using digits [0-9], and/or wildcard elements. Zero "0" must not be used as the first digit in this field. The least possible number matching the wildcard expression should fall within the range of valid port numbers i.e. [1-65535]. |

| Element                | Usage                                                                                                    |  |  |  |
|------------------------|----------------------------------------------------------------------------------------------------|--|--|--|
| Path                   | This is the file path of the URL along with the query string. A URL Path is no of parts delimited by the file path separator '/'. Each part may contain wild characters. The scope of the wildcard characters is limited only to the spectra part contained between file path separators. |  |  |  |
| Usernames              | <b>%USERNAME%</b> is a variable that matches the username appearing in a URL requested by a user with a valid session. Especially useful if the policy is a group or a global policy.                                                                                                    |  |  |  |
| Wildcard<br>Characters | The following wildcard characters are used to match one or more characters within a port or path specification.                                                                                                    |  |  |  |
|                        | * – Matches one or more characters in that position                                                                                                    |  |  |  |
|                        | <ul> <li>Matches exactly one character in the position.</li> </ul>                                                                                                    |  |  |  |
|                        | [! <character set="">] – Matches any character in that position not listed in character set. E.g. [!acd], [!8a0]</character>                                                                                                    |  |  |  |
|                        | [ <range>] – Matches any character falling within the specified ASCII range.<br/>Can be an alphanumeric character. E.g.) [a-d], [3-5], [H-X]</range>                                                                                                    |  |  |  |

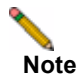

Entries in the **URL** field can not contain ("http://", "https://") elements. Entries can also not contain fragment delimiters such as "#".

# **Using Offloaded Applications**

An offloaded application has its own portal page on the SSL-VPN appliance. The portal can be accessed directly by entering the URL in a Web browser. You can also create an External Website Bookmark on the SSL-VPN Virtual Office portal that takes you to the offloaded application portal. To use an offloaded application, perform the following steps:

- Step 1 For direct access, point your Web browser to the URL of the offloaded application portal.
- Step 2 For access via an External Website Bookmark, log into the SonicWALL Virtual Office and then click on the bookmark.

A new window is launched in your default browser that connects to the offloaded application portal specified in the bookmark.

**Step 3** On the portal page, enter your login credentials to access the application if authentication is required.

# **Using HTTP and HTTPS Bookmarks**

HTTP or HTTPS bookmarks are accessed directly from the Virtual Office. To use HTTP(S) bookmarks, perform the following steps:

- **Step 1** Log into the SonicWALL Virtual Office.
- Step 2 Click on the Web (HTTP) or Secure Web (HTTPS) bookmark.

A new window is launched in your default browser that connects to the domain name or IP address specified in the bookmark.

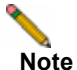

Microsoft OWA Premium and Lotus Domino Web Access are supported in SSL VPN 4.0. For information about non HTTP(s) bookmarks, refer to the *SonicWALL SSL VPN 4.0* Administrator's Guide.

# Glossary

GAL: Global Address List maintained by MS Exchange server.

HTTP(S) Reverse Proxy: A reverse proxy that intercepts HTTP(S) requests and responses.

**Reverse Proxy**: A reverse proxy is a proxy server that is deployed between a remote user outside an intranet and a target Web server within the intranet. The reverse proxy intercepts and forwards packets that originate from outside the intranet.

**Web beacon**: A Web beacon is an often-transparent graphic image that is used to monitor the behavior of the user visiting the Web site or sending the email. It is used to send back information such as the IP address of the client, the browser type and any cookies that may have been set before.

| Solution Document V | ersion History |
|---------------------|----------------|
|---------------------|----------------|

| Version Number | Date       | Notes                                                                         |
|----------------|------------|-------------------------------------------------------------------------------|
| 7              | 11/1/2010  | Changed title and reorganized to include application offloading content (SW). |
| 6              | 8/19/2009  | Added forms-based authentication instructions (PL, SK).                       |
| 5              | 2/11/2009  | Updated for 3.5 release (PL, SK).                                             |
| 4              | 4/29/2008  | Updated for 3.0 release (PL).                                                 |
| 3              | 2/20/2008  | Updated with OWA basic/premium login (PL, SK).                                |
| 2              | 11/06/2007 | Updated for 2.5, added Policy URL Field section (PL, SK).                     |
| 1              | 10/11/2006 | This document was created.                                                    |

P/N 232-001684-00 Rev B

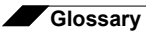